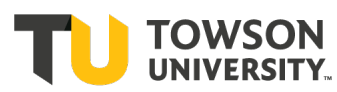

## **Testing Center Requests in Accommodate (Faculty)**

Your Accommodate portal will house important information about your students' accommodations, including Testing Center requests. Please follow the step-by-step instructions below to view, approve/deny and navigate Testing Center requests.

You will be notified via email when a student has submitted a Testing Center Request. Log into <u>Accommodate</u> with your Towson credentials (<u>https://towson-accommodate.symplicity.com/</u>).

- 1. After you login, select "Courses" on the left side menu and select the appropriate course.
- 2. Select the **"ADS Testing Services Center**" tab. You will have two sub-tabs listed: **"Pending**" and **"Approved**." New requests will be located in the "Pending" sub-tab and previously viewed and approved testing requests will be located in the "Approved" sub-tab.
- 3. Click on the student's name under "Pending" tab whose request you would like to address.
- 4. Review the request:

A) If the date/time is correct, proceed to the next step.

**B)** If the date or time that the student selected is incorrect, then scroll to the bottom of the page and select No. *If you select no, then the Testing Request will be cancelled, and the student and Testing Center will be notified. The student will need to submit a new testing request.* 

## 5. Click on **"Upload New Exam."**

**\*\***You must do this step, even if you are not attaching the exam document.

- a. Enter the Title (i.e., "Exam 1").
- b. Enter the description, *if appropriate*.
- c. Indicate if it is a Final Exam by choosing Yes or No.
- d. Select the Standard time (in minutes) allowed for the test. You do not need to calculate the amount of extended time for the student.
- e. Upload the Exam document or you can return to do this later.
- f. Enter the date of the exam in both date boxes.
- g. Indicate the following:
  - i. is the student is permitted to leave the testing area for a restroom break
  - ii. how the Testing Center staff should proceed if the student arrives late
  - iii. which test materials are allowed on the exam
- h. Select how you would like the completed exam returned to you.
- i. If there is any additional information that needs to be shared to the Testing Staff, please type it in the available box. (i.e., exam passwords, special instructions, etc.). You can also indicate how you intend to deliver the exam if you are not uploading it to the portal (fax, email, etc.).
- j. Please share your best contact information (phone and email) in the event that the Testing Staff needs to contact you while the student is taking the exam.

- k. Next, if you have multiple students needing to take this test within the testing center, then select *Yes* to "apply to all records" so you can select this exam for other students.
- l. Last, select "Submit Request."
- 6. You will be taken back to the student's request. Choose "Submit" to save your work and leave the page.

\*Be sure to provide the Testing Center with the copy of the exam by approved testing date and time. Please note: You will receive reminder emails to upload the test leading up to the approved date and time.

## Below are the same instructions with images.

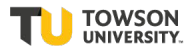

1. After you login, select "**Courses**" on the left side of the page and select the appropriate course.

|            |                                                                                                    | 2        | RG   |
|------------|----------------------------------------------------------------------------------------------------|----------|------|
| Home H     | ome / Course / Course Catalog                                                                                   |          |      |
| Wy Account | Course Catalog     Past Courses       Keywords                                                                  |          |      |
| $\langle$  | 1 Results Sh<br>Friends 101<br>FRND 101<br>© Date: January 31, 2022 - May 24, 2022<br>© Time: 1:00 pm - 3:00 pm | iowing 2 | 20 ~ |

- 2. Select "ADS Testing Services Center" tab. You will have two sub-tabs listed: "Pending" and "Approved." New requests will be located in the "Pending" sub-tab and previously viewed and approved testing requests will be located in the "Approved" sub-tab.
- 3. Click on the student's name under the "**Pending**" tab whose request you would like to address.

| ☆ Home                  | Hame / Caurse / Caurse Detxils / Raam Baakings                              |        |
|-------------------------|-----------------------------------------------------------------------------|--------|
| 🗐 Accommodation Letters | Friends 101 (FRND 101)                                                      |        |
| 👸 Courses               |                                                                             |        |
| (i) My Account          | Course Details Enrolled Students ADS Testing Services Center Uploaded Exams |        |
|                         | Pending Approved                                                            |        |
|                         | Keywords                                                                    |        |
|                         |                                                                             |        |
|                         | Apply Search                                                                |        |
|                         | Batch Options 1 Results Showing                                             | g 20 ∨ |
|                         | □ Joey Tribbiani<br>Testing Services Center<br>May 17, 2022 - 4:00 pm       |        |

- 4. Review the request:
  - **A)** If the date/time is correct, proceed to the next step.

**B**) If the date or time that the student selected is incorrect, then scroll to the bottom of the page and select No. *If you select no, then the Testing Request will be cancelled, and the student and Testing Center will be notified. The student will need to submit a new testing request.* 

| ☆ Home Ho                   | me / Course / Course Details / Room Bookings                                                                                                    |                                                                                                    |
|-----------------------------|----------------------------------------------------------------------------------------------------|----------------------------------------------------------------------------------------------------|
| 🗐 Accommodation Letters     | Alternative Testing Room Booking for Joey Tribbiani                                                                                                    |                                                                                                    |
| Ö Courses                   |                                                                                                    |                                                                                                    |
| о́ Соurses<br>() My Account | Course Details Enrolled Students ADS Testing Services Center Uploaded Exams     Submit Save Cancel   * indicates a required field   Alternative Testing Room Booking     Student   Completing this field will cause the page to reload. All fields will retain their values.   Joey Tribbiani     Testing Room   Testing Services Center   V   Testing Date   2022-05-17   Lear   Is this during your normal class time? | Alternative Testing Room<br>Booking Info<br>Created: May 17, 2022, 11:33<br>am<br>By: Jeey Tribbiani<br>Modified:May 17, 2022, 11:33<br>am<br>By: Jeey Tribbiani<br>By: Joey Tribbiani<br>Course Information<br>Title Friends 101<br>Code FRND 101<br>Semester Spring 2022<br>Course January 31, 2022<br>Start<br>Date<br>Course May 24, 2022<br>End Date<br>Enrolled Yes<br>Date Not -<br>Enrolled |
|                             | Is this during your normal class time?<br>Yes<br>Testing Time<br>4:00 pm                                                                                                    | Enrolled                                                                                                    |

5. Click on **"Upload New Exam**. **\*\***You must do this step, even if you are not attaching the exam document.

|   | Testing Time                                                                              |  |
|---|-------------------------------------------------------------------------------------------|--|
|   | 4:00 pm                                                                                   |  |
|   | Length                                                                                    |  |
|   | In Minutes                                                                                |  |
|   | 180                                                                                       |  |
|   | Course                                                                                    |  |
|   | Completing this field will cause the page to reload. All fields will retain their values. |  |
|   | Friends 101 (FRND 101)                                                                    |  |
|   | Exam                                                                                      |  |
|   | [select] ~ Clear                                                                          |  |
| • | or Upload New Exam                                                                        |  |
|   | Exam                                                                                      |  |
|   | Exam 1                                                                                    |  |
|   |                                                                                           |  |

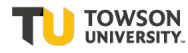

- a. Enter the Title ("Exam 1" for example).
- b. Enter the description, *if appropriate*.
- c. Indicate if it is a Final Exam by choosing *Yes* or *No*.
- d. Select the Standard time (in minutes) allowed for the test. You do not need to calculate the amount of extended time for the student.

| oload New               | / Exam                                                                                                    |  |
|-------------------------|----------------------------------------------------------------------------------------------------|--|
| * indicates a r<br>Exam | equired field                                                                                                    |  |
| Course                  |                                                                                                    |  |
| Friends 101             | (FRND 101)                                                                                                    |  |
| Title                   |                                                                                                    |  |
|                         |                                                                                                    |  |
| <u> </u>                |                                                                                                    |  |
| Description             |                                                                                                    |  |
|                         |                                                                                                    |  |
|                         |                                                                                                    |  |
|                         |                                                                                                    |  |
| Final Exam              |                                                                                                    |  |
| Indicating the          | at an exam is a final will override the class day/time filter, if in use, and use<br>nal exam length from system settings. |  |
| ⊖ Yes                   | O no                                                                                                    |  |
| Standard tir            | ne allowed for test in classroom                                                                                           |  |
| The Testing \$          | Services Center will calculate the amount of extended time for which the                                                   |  |
| student is ap           | proved on the basis of disability.                                                                                         |  |
|                         | ~                                                                                                    |  |
|                         |                                                                                                    |  |

e. Upload the Exam or you can return to do this later.

| Attachments |                                   |
|-------------|-----------------------------------|
|             |                                   |
|             |                                   |
|             | Drop files here to upload         |
|             | Each file should be less than 1GB |
|             | opioautine                        |
|             |                                   |
|             |                                   |

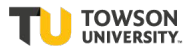

- f. Enter the date of the exam in both boxes.
- g. Indicate the following:
  - i. is the student is permitted to leave the testing area for a restroom break
  - ii. how the Testing Center staff should proceed if the student arrives late
  - iii. which test materials are allowed on the exam

|                                                                                                    | Select Clear                          |                         |        |
|----------------------------------------------------------------------------------------------------|---------------------------------------|-------------------------|--------|
|                                                                                                    | Glear                                 |                         |        |
| Last date this exam car                                                                                                    | be taken                              |                         |        |
|                                                                                                    | Select Clear                          |                         |        |
| s the student permitte                                                                                                    | I to leave the testing area fo        | r a restroom break?     |        |
| ○ Yes ○ no<br>If student arrives more<br>Center staff should pro                                                                                                    | than 15 mins late, please inc         | dicate below how Testin | g      |
| ○ Yes ○ no<br>If student arrives more<br>Center staff should pro                                                                                                    | than 15 mins late, please inc<br>beed | dicate below how Testin | g<br>~ |
| ○ Yes ○ no<br>If student arrives more<br>Center staff should pro<br>Allowed Test Materials<br>Notes                                                                                     | than 15 mins late, please inc<br>beed | dicate below how Testin | g<br>~ |
| ○ Yes ○ no<br>If student arrives more<br>Center staff should pro<br>Allowed Test Materials<br>Notes<br>Open Book                                                                        | than 15 mins late, please inc         | dicate below how Testin | g<br>~ |
| <ul> <li>○ Yes ○ no</li> <li>If student arrives more<br/>Center staff should pro</li> <li>Allowed Test Materials</li> <li>○ Notes</li> <li>○ Open Book</li> <li>○ Calculator</li> </ul> | than 15 mins late, please inc<br>beed | dicate below how Testin | g<br>~ |

- h. Next, select how you would like the completed exam sent to you.
- i. If there is any additional information that needs to be shared to the Testing Staff, please type it in the available box. (i.e., exam passwords, special instructions, etc.). You can also indicate how you intend to deliver the exam if you are not uploading it to the portal (fax, email, etc.).
- j. Please share your best contact information (phone and email) in the event that the Testing Staff needs to contact you while the student is taking the exam.

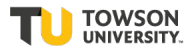

| Test Return Instruct                                                   | ions                                                                |                                                                                    | ~                                                                                            |                                  |
|------------------------------------------------------------------------|---------------------------------------------------------------------|------------------------------------------------------------------------------------|----------------------------------------------------------------------------------------------|----------------------------------|
| Comments to Stude                                                      | nt or Testing Service                                               | es Center                                                                          |                                                                                              |                                  |
|                                                                        |                                                                     |                                                                                    | //                                                                                           |                                  |
| Instructor Con                                                         | tact Information                                                    | on                                                                                 |                                                                                              |                                  |
| At times, the Testing<br>insure that this stude<br>classroom, please p | Center staff and/or<br>ent has equal access<br>rovide the best meth | the student may have qu<br>s to the same instructor s<br>od to contact you while t | uestions during the exam. In<br>support as students taking t<br>he student is taking the exa | order to<br>he test in the<br>m. |
| Instructor Phone                                                       |                                                                     |                                                                                    |                                                                                              |                                  |
|                                                                        |                                                                     |                                                                                    |                                                                                              |                                  |
| la atauatas Essail                                                     |                                                                     |                                                                                    |                                                                                              |                                  |
| Instructor Email                                                       |                                                                     |                                                                                    |                                                                                              |                                  |
|                                                                        |                                                                     |                                                                                    |                                                                                              |                                  |

- k. Next, if you have multiple students needing to take this test within the testing center, then select *Yes* to "apply to all records" so you can select this exam for other students.
- l. Last, select "Submit Request."

You will be taken back to the student's request. Select "Yes" to approve the request and choose "Submit" to save your work and leave the page.

| same cour                                                        | se with a test da                                                               | ite in between 1                                                     | the exam star                                      | t and end date.                                     |                              |        |              |
|------------------------------------------------------------------|---------------------------------------------------------------------------------|----------------------------------------------------------------------|----------------------------------------------------|-----------------------------------------------------|------------------------------|--------|--------------|
| ⊖ Yes                                                            | O no                                                                            |                                                                      |                                                    |                                                     |                              |        |              |
|                                                                  |                                                                                 |                                                                      |                                                    |                                                     |                              | Cancel | Submit Reque |
|                                                                  |                                                                                 | voved                                                                |                                                    |                                                     |                              |        |              |
| Lesting Ar                                                       | nointment Ann                                                                   |                                                                      |                                                    |                                                     |                              |        |              |
| Testing Ap<br>The studen                                         | pointment App<br>t has indicated t                                              | hat he or she h                                                      | as informed y                                      | ou regarding eligi                                  | bility for                   |        |              |
| Testing Ap<br>The studen<br>Accessibilit                         | pointment App<br>t has indicated t<br>y & Disability Ser                        | hat he or she h<br>rvices. <b>You are</b>                            | as informed y<br>under no ob                       | ou regarding elig                                   | bility for<br>e this request | t      |              |
| Testing Ap<br>The studen<br>Accessibilit<br><b>if the stud</b> e | ppointment App<br>t has indicated t<br>ty & Disability Ser<br>ent has not provi | hat he or she h<br>rvices. <b>You are</b><br>i <b>ded you with h</b> | nas informed y<br>e under no obl<br>his or her ADS | you regarding elig<br>ligation to approv<br>S memo. | bility for<br>e this request | t      |              |
| Testing Ar<br>The studen<br>Accessibilit<br>if the stude<br>PYes | pointment App<br>t has indicated t<br>ty & Disability Ser<br>ent has not provi  | hat he or she h<br>rvices. You are<br>ided you with h                | as informed y<br>under no ob<br>his or her ADS     | you regarding elig<br>ligation to approv<br>S memo. | bility for<br>e this reques  | t      |              |
| Testing Ar<br>The studer<br>Accessibilit<br>if the stude<br>Yes  | pointment App<br>t has indicated t<br>by & Disability Ser<br>ent has not provi  | hat he or she h<br>rvices. You are<br>ided you with h                | as informed y<br>e under no ob<br>his or her ADS   | you regarding elig<br>ligation to approv<br>S memo. | bility for<br>e this request | t      |              |

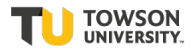